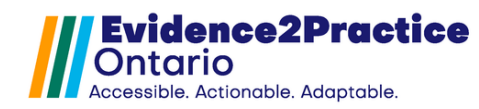

#### Updated: January 2025\*

As part of the Evidence2Practice Ontario (E2P) program, the <u>eHealth</u> <u>Centre of Excellence</u> is providing change management at no cost to support clinicians with the implementation and optimal use of E2P tools.

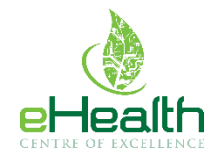

If you have any questions, please reach out to <u>EMRtools@ehealthce.ca</u> and we will be happy to help!

# Installation Guide: Table of Contents

| Α. | Import the Custom Forms                            | 2  |
|----|----------------------------------------------------|----|
| C  | Optional Toolbar Customization                     | 3  |
| B. | Import Flowsheet                                   | 4  |
| C. | Set Up Reminders                                   | 5  |
| D. | New Tool Version Process                           | 7  |
| F  | leart Failure Management Tool - Version 3.0 Update | 7  |
| A. | Tool Feedback                                      | 12 |
| B. | Overview of Usage Analytics                        | 12 |

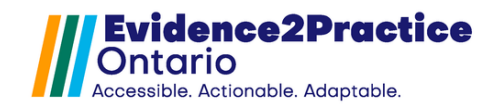

## Evidence2Practice Ontario (E2P) Tool Installation Guide

#### A. Import the Custom Forms

 In PS Suite EMR, from the Records window, choose Settings > Edit Custom Forms.

| 🔹 PS Suite® EMR (TEST   | )             |                |       |         |          | —     |      | $\times$ |
|-------------------------|---------------|----------------|-------|---------|----------|-------|------|----------|
| File Settings Reports M | lessages Wind | ow Help 🛛 🍥    | • 🛛   | 1       |          |       |      |          |
| Dr. Catherine Luangxay  |               |                |       |         |          |       |      |          |
| Logout Appointments     | Patients Inpa | tients Clients | Addre | ss Book | Handouts | Messa | ages | Records  |
| Dashboard 🔉             |               |                |       |         |          |       |      |          |
| Patient Recor           | d - Test, T   | wilight        |       |         |          |       |      |          |
| File Edit Style         | Settings      | Patient Vi     | ew    | Data    | Letter   | (ب    | Z    | _        |
| Choose Patient          | Ed            | it Stamps      |       |         |          |       |      |          |
| <                       | Ed            | it Custom F    | orn   | ns      |          |       |      |          |
| Family Hx               | Edit Searches |                |       |         |          |       | T    |          |
|                         | Ed            | it Cohorts     |       |         |          |       |      |          |
| Problem List            | Ed            | lit Reminder   | rs    |         |          |       |      |          |

2. In the **Forms** window, from the **File** menu, choose **Import Form(s)** 

| e<br>File | Forms                                                                                                    |                                                      |  |                                                                     |
|-----------|----------------------------------------------------------------------------------------------------|------------------------------------------------------|--|---------------------------------------------------------------------|
| File      | New Custom Form<br>New Encounter Assistant<br>Edit Form<br>Rename Form<br>Duplicate Form<br>Deactivate Form | Ctrl+N<br>Ctrl+Shift+N<br>Ctrl+E<br>Ctrl+R<br>Ctrl+D |  | Create Encounter Assistant<br>Create Form<br>Edit Form<br>Duplicate |
|           | Import Form(s)                                                                                              |                                                      |  |                                                                     |
|           | Export Form(s)<br>Show Revision History                                                                     |                                                      |  |                                                                     |
|           | Show Deactivated Forms                                                                                      |                                                      |  |                                                                     |
|           | Restore from Automatic Sav                                                                                  | e                                                    |  |                                                                     |

- 3. Navigate to your **computer's desktop** and double-click the folder that contains the custom form files.
- 4. Click the **custom form(s)** in the list that you want to import.
- Click the **Choose** button. If you are importing multiple forms at once, and depending on the speed of your computer, the import may take 30 seconds or more.
   A message will prompt you when the import is successful.

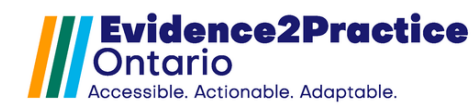

#### **Optional Toolbar Customization**

By default, the tools open as 'pop-up' windows. Selecting and saving this checkbox will default the launching of tools directly into the progress notes section.

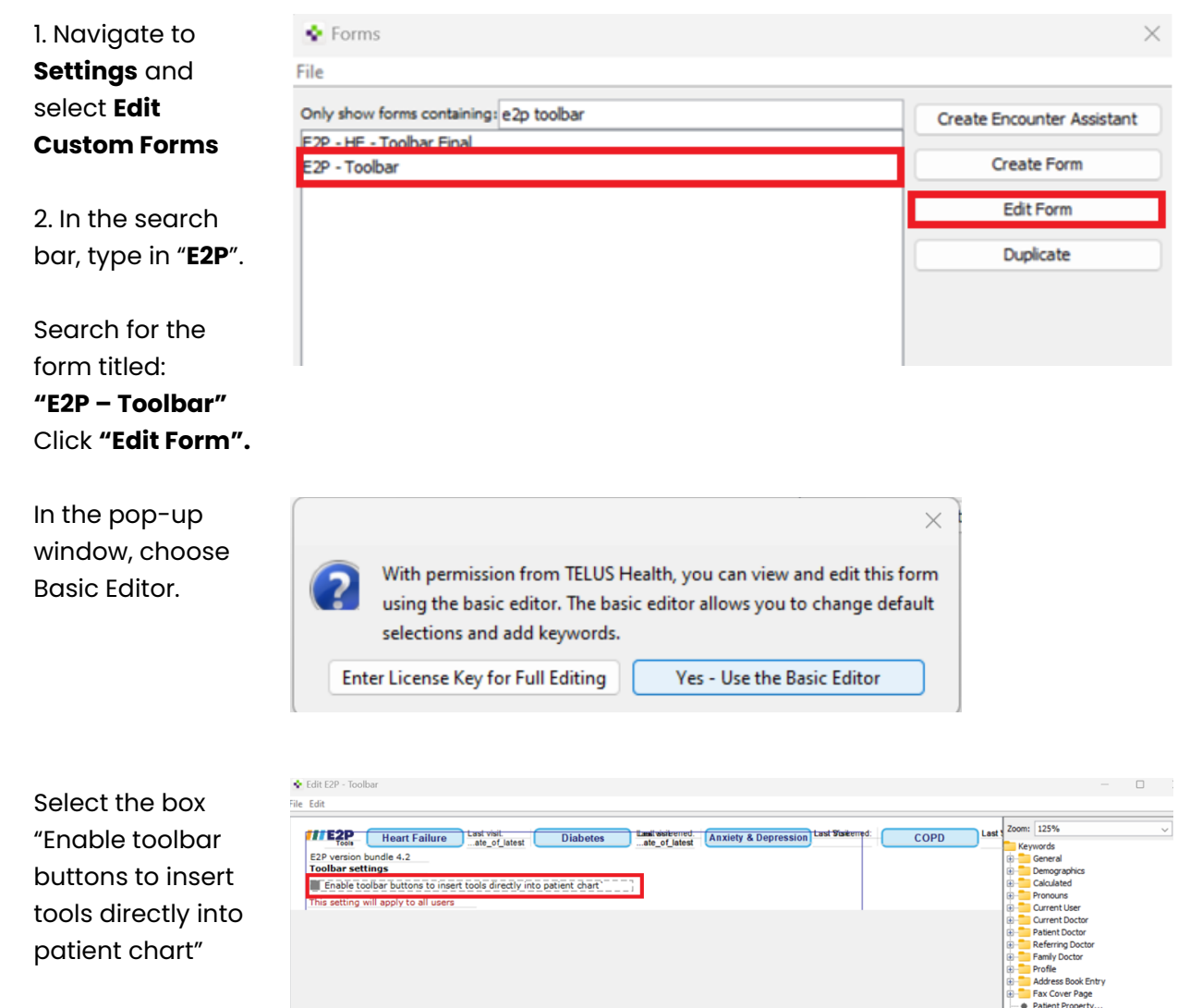

Click "Checked" in the box on the right.

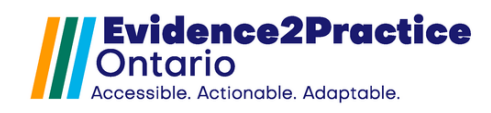

### **B. Import Flowsheet**

 In PS Suite EMR, from the Records window, choose View > Show Flowsheet. File Edit Style Settings Patient View Data Letter 🎨 🗹

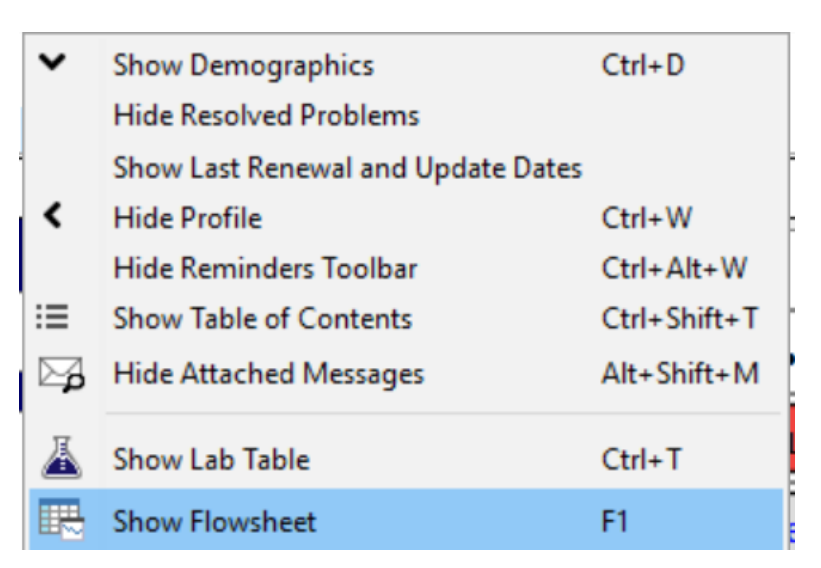

 Click File > click Utilities > then choose Import Flowsheet Template.

| Add Flowsheet for this Patient<br>Add Global Flowsheet | Ctrl+A | eet f | or Mya Test |             | $\sim$ |  |
|--------------------------------------------------------|--------|-------|-------------|-------------|--------|--|
| Rename This Flowsheet<br>Delete Flowsheet              |        |       |             |             |        |  |
| Print                                                  | Ctrl+P |       |             |             |        |  |
| Utilities                                              | >      |       | Import Flow | wsheet Ten  | nplate |  |
|                                                        |        |       | Export Flov | vsheet Tem  | plate  |  |
|                                                        |        |       | Export as T | ab Delimite | ed     |  |
|                                                        |        |       | Export as H | ITML        |        |  |

- 8. Navigate to your **computer's desktop** and double-click the folder that contains the flowsheet files.
- 9. Click the **flowsheet(s)** in the list that you want to import. The flowsheets will be "**.flowsheet**" files.
- 10. Click the **Choose** button. The import may take 30 seconds or more. A message will prompt you when the import is successful.

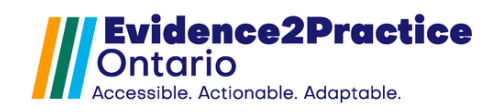

## C. Set Up Reminders

- File Edit Style Settings Patient View Data Letter 🏟 🗹 11. In PS Suite EMR, ✓ TEST, Paula from the Edit Stamps... Edit Custom Forms... Records Edit Searches... window, Edit Cohorts... choose dm Edit Reminders... Settings > Edit Reminders. Edit Reminders of Paula TEST No known New Quick Individual Reminder for Paula TEST ... New Alert for Paula TEST ... Patient pro 🍭 Increase Text Size Ctrl+1 Flu Shot Decrease Text Size Ctrl+↓ Needs BP Criccia
- 12. Click **New Reminder** at the bottom.

| Edit Reminders                       |       |                       |             |                    | ×                          |
|--------------------------------------|-------|-----------------------|-------------|--------------------|----------------------------|
|                                      | _     |                       |             |                    |                            |
| >> <enter search="" text=""></enter> | _     |                       |             |                    |                            |
| Reminders                            |       |                       |             |                    |                            |
| #270 GreenBrook DR.TB                | ^     |                       |             |                    |                            |
| AENTO Opioid Only RSS Front          |       |                       |             |                    |                            |
| AFHTO Opioids                        |       |                       |             |                    |                            |
| alan depression temp reminder        |       |                       |             |                    |                            |
| Alan - Greenbrook Nursing Test       |       |                       |             |                    |                            |
| alan test angela holdbrook           |       |                       |             |                    |                            |
| alan test smoking reminder           |       |                       |             |                    |                            |
| Alan toolbar 1.0                     |       |                       |             |                    |                            |
| Andrew Street FHO Toolbar T          |       |                       |             |                    |                            |
| amprior toolbar                      |       |                       |             |                    |                            |
| ASA Candidates                       |       |                       |             |                    |                            |
| atypical antipsychotic bw remi       |       |                       |             |                    |                            |
| AV<br>AV dishetes test               |       |                       |             |                    |                            |
| Av diabetes test                     |       |                       |             |                    |                            |
| binolar tracking                     |       |                       |             |                    |                            |
| Bisphosphonate test                  |       |                       |             |                    |                            |
| CDM - Reminder                       |       |                       |             |                    |                            |
| CEP Falls Toolbar                    |       |                       |             |                    |                            |
| CEP Fall Toolbar Reminder            |       |                       |             |                    |                            |
| Chronic Non Cancer Pain CNC          |       |                       |             |                    |                            |
| Cond_BMD-Osteoporosis Oste           | ~     |                       |             |                    |                            |
| Show Intervention as Reminder:       |       |                       |             |                    |                            |
| Show Custom Form or Stamp:           | N/A   |                       |             | $\sim$             |                            |
| Priority: O High (scan d             | aily) | O Medium (reminder re | port)       | O Low (next visit) | O Ignore (do not evaluate) |
| Delete Reminder                      |       | N                     | ew Reminder |                    | Done                       |

 Enter "E2P
 Toolbar" as the name for the reminder.
 Then click Add Line. 🔹 Edit Reminders

| <enter search="" text=""></enter> | Re | eminder Name: E2P Toolbar |             |                 |
|-----------------------------------|----|---------------------------|-------------|-----------------|
| Reminders                         |    |                           |             |                 |
| 2P Toolbar                        | ~  |                           |             |                 |
| AB-COVID-19 Toolbar               |    |                           |             |                 |
| FHTO Opioid Only PSS Front        |    |                           |             |                 |
| FHTO Opioids                      |    |                           |             |                 |
| lan depression temp reminder      |    |                           |             |                 |
| lan - Greenbrook Nursing Test     |    |                           |             |                 |
| lan test angela holdbrook         |    |                           |             |                 |
| lan test smoking reminder         |    |                           |             |                 |
| lan toolbar 1.0                   |    |                           |             |                 |
| ndrew Street FHO Toolbar T        |    |                           |             |                 |
| rnprior toolbar                   |    |                           |             |                 |
| SA Candidates                     |    |                           |             |                 |
| typical antipsychotic bw remi     |    |                           |             |                 |
| V                                 |    |                           |             |                 |
| V diabetes test                   |    |                           |             |                 |
| elmont test                       |    |                           |             |                 |
| ipolar tracking                   |    |                           |             |                 |
| isphosphonate test                |    |                           |             |                 |
| DM - Reminder                     |    | Delete Use                |             | Addition        |
| hronic Non Cancer Pain CNC        |    | Deleté Liné               | T 1         | Add Line        |
| ND OHT IFMT - Frailty Remin       |    | Indent Line ->            | EditLine    | <- Outdent Line |
| Cond BMD-Osteoporosis Oste        |    | and child fille ->        | cont cirier | S Outdent Line  |

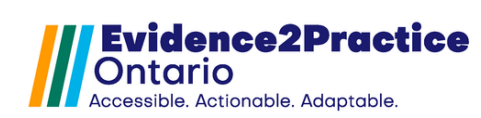

#### 14. Click Other > Current User Initials >

contains > enter PSS initials.

| Add Search Criterion     |                         |                           |     |
|--------------------------|-------------------------|---------------------------|-----|
| Demosratia               |                         |                           |     |
| Demographics             | Current Doctor Initials | contains                  | AAV |
| Patient Profile          | Current User's Role     | contains the word         |     |
| VISITS                   | Current User Initials   | does not contain the word |     |
| vitais                   | Today's Date            | does not contain          |     |
| Immunizations            |                         | IS                        |     |
| Ireatment                |                         | is not                    |     |
| Allergies                |                         | is empty                  |     |
| CPP Problems             |                         | is not empty              |     |
| CPP Past Medical History |                         | starts with               |     |
| CPP Family History       |                         | enas with                 |     |
| CPP Risk Factors         |                         |                           |     |
| Lab Values               |                         |                           |     |
| Lab Text                 |                         |                           |     |
| Diagnostic Imaging       |                         |                           |     |
| Diagnostic Test Reports  |                         |                           |     |
| Consultation Report      |                         |                           |     |
| Miscellaneous Letters    |                         |                           |     |
| Medical Report           |                         |                           |     |
| Custom Forms             |                         |                           |     |
| Cohorts                  |                         |                           |     |
| Pending Tests/Consults   |                         |                           |     |
| Bills                    |                         |                           |     |
| Appointments             |                         |                           |     |
| All Text Notes           |                         |                           |     |
| Other                    |                         |                           |     |
| Restrictions             |                         |                           |     |
| Nested Reminder          |                         |                           |     |
| Scoring                  |                         |                           |     |
|                          |                         |                           |     |

15. Click Show
Custom Form
or Stamps and
select
"E2P Toolbar". Then
click Done to
save your
work.

Edit Reminders

| Edit                                      |      |                                                 |                            |
|-------------------------------------------|------|-------------------------------------------------|----------------------------|
|                                           |      | Reminder Name: E2P Toolbar                      |                            |
| Reminders                                 |      | Current User Initials contains CL               |                            |
| E2P Toolbar                               | ^    | N                                               |                            |
| 1AB-COVID-19 Toolbar                      |      |                                                 |                            |
| AFHTO Opioid Only PSS Front               |      |                                                 |                            |
| AFHTO Opioids                             |      |                                                 |                            |
| alan depression temp reminder             |      |                                                 |                            |
| Alan - Greenbrook Nursing Test            |      |                                                 |                            |
| alan test smoking reminder                |      |                                                 |                            |
| Alan toolbar 1.0                          |      |                                                 |                            |
| Andrew Street EHO Toolbar T               |      |                                                 |                            |
| amprior toolbar                           |      |                                                 |                            |
| ASA Candidates                            |      |                                                 |                            |
| atypical antipsychotic bw remi            |      |                                                 |                            |
| AV                                        |      |                                                 |                            |
| AV diabetes test                          |      |                                                 |                            |
| belmont test                              |      |                                                 |                            |
| bipolar tracking                          |      |                                                 |                            |
| Bisphosphonate test                       |      |                                                 |                            |
| CDM - Reminder                            |      | Delete Line                                     | Add Line                   |
| Chronic Non Cancer Pain CNC               |      |                                                 |                            |
| CND OHT IFMT - Frailty Remin              |      | Indent Line -> Edit Line                        | <- Outdent Line            |
| Cond_BMD-Osteoporosis Oste                |      |                                                 |                            |
| Cond_bw banadic Surgery M                 | ~    | Comments:                                       |                            |
| $\bigcirc$ Show Intervention as Reminder: |      |                                                 |                            |
| Show Custom Form or Stamp:                |      | 2P - Toolbar 🗸 🗸                                |                            |
| Priority: O High (scan da                 | aily | Medium (reminder report)     O Low (next visit) | ◯ Ignore (do not evaluate) |
| Delete Reminder                           |      | Cancel Add                                      | Done                       |

 $\times$ 

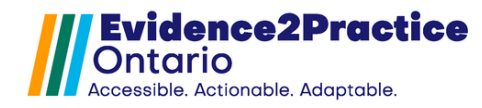

#### **D. New Tool Version Process**

After you have downloaded the updated tool package, follow these steps to <u>import the tool</u> <u>into the EMR</u>.

#### Heart Failure Management Tool - Version 3.0 Update

Before using the updated Heart Failure Management Tool, you must complete the form customizations and localization settings for certain features to work.

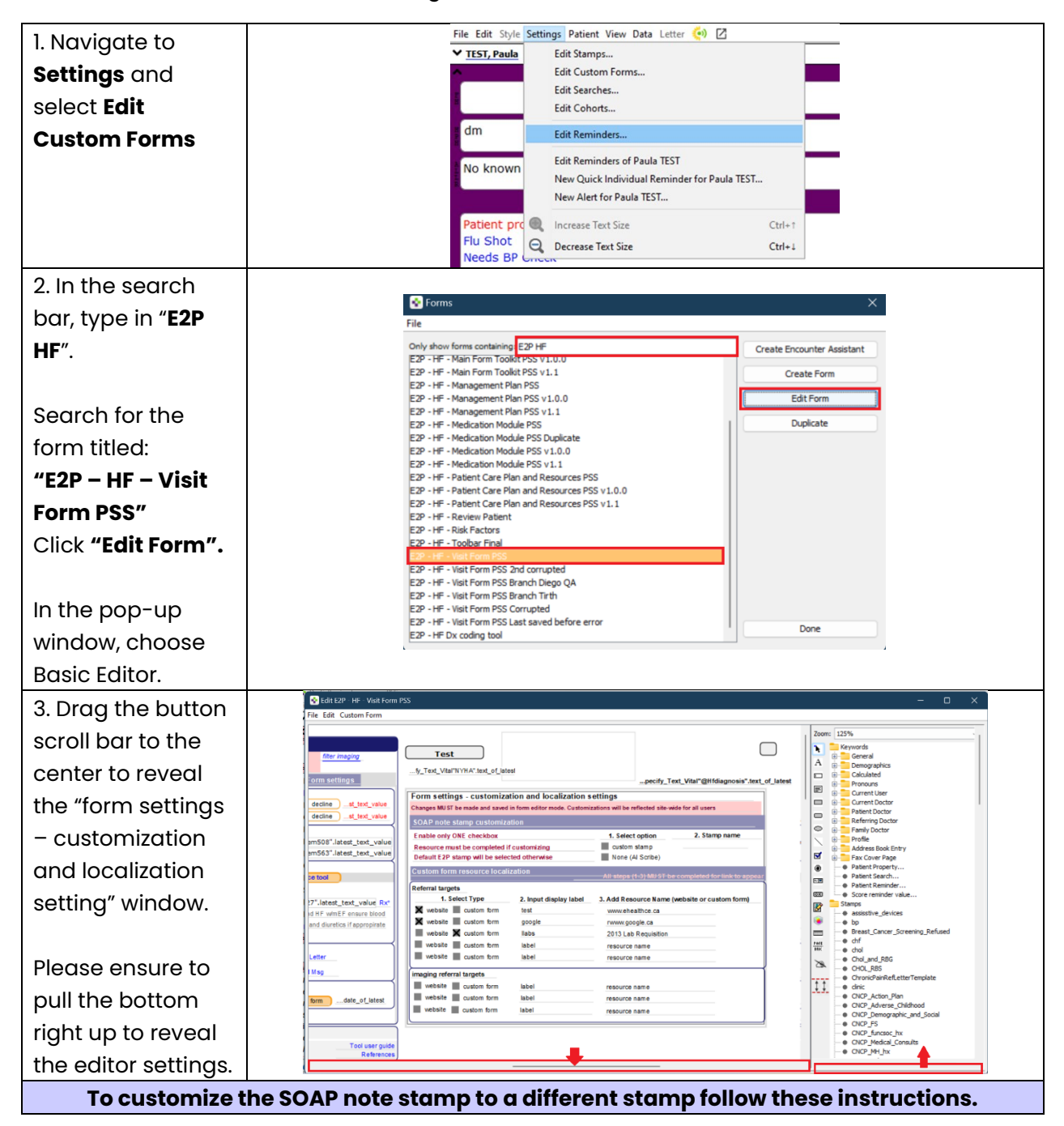

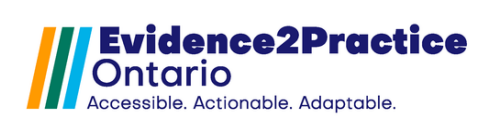

| <pre>ustom stamp ox. ustom stamp ox. the window on he right, scroll own to the line or "Checked". he window on he click on the ox next to it to heck it off.  Stamp name Click on the corresponding blank box. n the top right alif of the indow: Scroll down to the Stamps list and search for the stamp you would like </pre>                                                                                                    | 1. Click on the                                                                                                   | Form settings - customizatio                                            | on and localization se              | ettings                                          |                         | Current User                                                  |
|----------------------------------------------------------------------------------------------------|----------------------------------------------------------------------------------------------------|-------------------------------------------------------------------------|-------------------------------------|--------------------------------------------------|-------------------------|---------------------------------------------------------------|
| <ul> <li>absort statump of the window on the right, scroll own to the line or "Checked".</li> <li>here nclick on the ox next to it to heck it off.</li> <li>Stamp name Click on the corresponding blank box.</li> <li>in the top right all of the side off cataon form blanc screen to the side off cataon form blanc screen to the</li></ul>  |                                                                                                    | Changes MUST be made and saved in f                                     | lorm editor mode. Customiza         | ations will be reflected site-wide for all users |                         | Current Doctor     Patient Doctor                             |
| ox.         at the window on he right, scroll own to the line or "Checked".         be the window on he right, scroll own to the line or "Checked".         he the window on he right, scroll own to the line or "Checked".         he the window on he right, scroll own to the line or "Checked".         he the window on he right, scroll own to the line or "Checked".         he the top right at the schedule data with the schedule data with the schedule data                                                                                                    | custom stamp                                                                                                    | SOAP note stamp customizatio                                            | n                                   | 1. Select option 2. Stamp na                     | ame                     | Referring Doctor     Family Doctor                            |
| a the window on he right, scroll own to the line or "Checked".          an enclick on the or neck it off.         Stamp name Click on the corresponding blank box.         nt he top right all of the indown.         Scroll down to the Stamps list and search for phase search and the search for the stamp you would like                                                                                                    | DOX.                                                                                                    | Resource must be completed if cur<br>Default E2P stamp will be selecter | ustomizing                          | Custom stamp!                                    |                         | Address Book Entry     Eax Cover Page                         |
| The the window on the right, scroll own to the line or "Checked". The click on the ox next to it to heck it off. Stamp name Click on the corresponding blank box. In the top right all of the findow: Scroll down to the Stamps list and search from babit reactor and the stamp of the stamp of the stamp                                           |                                                                                                    | Custom form resource localizat                                          | tion                                | All steps (1-3) MUST be completed for lin        |                         | Patient Property     Patient Search                           |
| <pre>he right, scroll own to the line or "Checked". he nen click on the ox next to it to heck it off.  Stamp name Click on the corresponding blank box. n the top right alf of the indow: Scroll down to the Stamps list and search for the stamp you would like</pre>                                                                                                    | n the window on                                                                                                   | Referral targets                                                        | 2 Input dieplay Jabel               | 3. Add Desource Name (website or custom          | - form)                 | A Datiant Damindar                                            |
| <ul> <li>a state to the line or "Checked".</li> <li>b and to the line or "Checked".</li> <li>b and to the line or "Checked".</li> <li>b and to the line or "Checked".</li> <li>b and to the line or "Checked".</li> <li>b and to the line or "Checked".</li> <li>b and to the line or "Checked".</li> <li>b and to the line or "Checked".</li> <li>b and to the line or "Checked".</li> <li>b and to the line or "Checked".</li> <li>b and to the line or "Checked".</li> <li>b and to the line or "Checked".</li> <li>c and to the line or "Checked".</li> <li>b and to the line or "Checked".</li> <li>c and to the line or "Checked".</li> <li>c and to the line or "Checked".</li> <li>c and to the line or "Checked".</li> <li>c and to the line or "Checked".</li> <li>c and to the line or "Checked".</li> <li>c and to the line or "Checked".</li> <li>c and to the line or "Checked".</li> <li>c and to the line or "Checked".</li> <li>c and to the line or "Checked".</li> <li>c and to the line or "Checked".</li> <li>c and to the line or "Checked".</li> <li>c and to the line or "Checked".</li> <li>c and the line or "Checked".</li> <li>c and the line or "</li></ul> | he right, scroll                                                                                                  | website custom form                                                     | test                                | www.ehealthce.ca                                 | Nan                     | ne Valu<br>w Edit Text Border                                 |
| whether is during the week is during the week during the week is during the week is during the w                                          | lown to the line                                                                                                  | website custom form                                                     | google<br>llabs                     | rwww.google.ca<br>2013 Lab Requisition           | Inclu                   | ude In Printout                                               |
| <ul> <li>and childred in the principal starting of the start basis is a start from it being in the start basis is a start from it being in the start basis is a start from it being in the start basis is a start from it being in the start basis is a start from it being in the start basis is a start from it being in the start basis is a start from it being in the start basis is a start from it being in the start basis is a start from it being in the start basis is a start from it being in the start basis is a start from it being in the start from it being in the start in the start from it being in the start from it being in the start</li></ul>     | or "Chookod"                                                                                                    | website custom form                                                     | label<br>label                      | resource name                                    | Grap                    | oh As<br>oh Date Field Id                                     |
| hen click on the ox next to it to heck it off.          Stamp name                                                                                                    | or checked.                                                                                                    | imaging referral targets                                                |                                     |                                                  | Reso                    | Order 0                                                       |
| The net click on the ox next to it to heck it off.          Stamp name                                                                                                    |                                                                                                    | website custom form                                                     | label<br>label                      | resource name                                    | Chec                    | cked                                                          |
| ox next to it to heck it off.         Stamp name         Click on the         corresponding         blank box.         n the top right         alf of the         indow:         Scroll down to         the Stamps         list and search         for the stamp         you would like                                                                                                    | hen click on the                                                                                                  | website custom form                                                     | label                               | resource name                                    | Keyn                    | word for Selection                                            |
| heck it off. Stamp name<br>Click on the<br>corresponding<br>blank box. In the top right<br>alf of the<br>indow: Scroll down to<br>the Stamps<br>list and search<br>for the stamp<br>you would like                                                                                                    | oox next to it to                                                                                                 |                                                                         |                                     |                                                  | Cust                    | om Height 9                                                   |
| Stamp name         Click on the         corresponding         blank box.         n the top right         alf of the         indow:         Scroll down to         the Stamps         list and search         for the stamp         website       custon form         usbal       resource name         website       custon form         usbal       resource name         website       custon form         usbal       resource name         website       custon form         usbal       resource name         website       custon form         usbal       resource name         usbal       resource name         website       custon form         usbal       resource name         website       custon form         usbal       resource name         website       custon form         usbal       resource name         website       custon form         usbal       resource name         usbal       resource name         usbal       resource name         usbal       resource name                                                                                                    | heck it off.                                                                                                    |                                                                         |                                     |                                                  |                         |                                                               |
| Stamp name<br>Click on the<br>corresponding<br>blank box. Form settings - customization and localization settings<br>Charges MUST be made and saved in form editor mode. Customizations will be reflected site wide for all users<br>SOAP note stamp customization In the top right<br>alf of the<br>inindow: Scroll down to<br>the Stamps<br>list and search<br>for the stamp<br>you would like                                                                                                    |                                                                                                    |                                                                         |                                     |                                                  |                         |                                                               |
| Stamp name         Click on the         corresponding         blank box.         n the top right         alf of the         indow:         Scroll down to         the Stamps         list and search         for the stamp         you would like                                                                                                    |                                                                                                    |                                                                         |                                     | pecify_Text_Vita                                 | al"@Hfdiagnosis".text_( | Ki Score reminder value                                       |
| Click on the corresponding blank box.<br>In the top right alf of the indow:<br>Scroll down to the <b>Stamps</b><br>list and search for the stamp you would like                                                                                                    | stamp name                                                                                                    | Form settings - customize                                               | ation and localizati                | on settings                                      |                         | assisstive_devices     bp                                     |
| corresponding<br>blank box.         n the top right<br>alf of the<br>indow:         Scroll down to<br>the Stamps<br>list and search<br>for the stamp<br>you would like                                                                                                    | Click on the                                                                                                    | Changes MUST be made and saved                                          | a in form editor mode. Cu<br>zation | stomizations will be reflected site-wide for a   | il users                | Breast_Cancer_Scree                                           |
| blank box.         n the top right<br>alf of the<br>indow:         Scroll down to<br>the Stamps<br>list and search<br>for the stamp<br>you would like                                                                                                    | corresponding                                                                                                    | Enable only ONE checkbox                                                |                                     | 1. Select option                                 | 2. Stamp name           | Chol_and_RBG                                                  |
| In the top right alf of the vebsite of custom form resource lane Scroll down to the Stamps list and search for the stamp you would like Ist and search for the stamp you would like                                                                                                    | blank box.                                                                                                    | Resource must be completed                                              | if customizing                      | custom stamp                                     |                         | CHOL_RBS     ChronicPainRefLetter     dinic                   |
| <pre>in the top right alf of the indow: Scroll down to the Stamps list and search for the stamp you would like</pre>                                                                                                    |                                                                                                    | Custom form resource loca                                               | lization                            |                                                  |                         | CNCP_Action_Plan     CNCP_Adverse_Child                       |
| 1. Select Type       2. Input display label       3. Add Resource Name (website or custom form)         alf of the<br>indow:       Note: Scroll down to<br>the Stamps       Note: Scroll down to<br>the Stamps       Note: Scroll down form       Iabel       resource name         list and search<br>for the stamp<br>you would like       Custom form       Iabel       resource name       Note: Note: Stamps                                                                                                    | <b></b>                                                                                                    | Referral targets                                                        |                                     |                                                  |                         | CNCP_Demographic_i     CNCP_FS                                |
| alf of the         indow:         Scroll down to         the Stamps         list and search         for the stamp         you would like                                                                                                    | on the <b>top right</b>                                                                                           | 1. Select Type                                                          | 2. Input display la                 | 3. Add Resource Name (website                    | e or custom form)       | CNCP_funcsoc_hx     CNCP_Medical_Consu     CNCP_Medical_Consu |
| vindow: Scroll down to the Stamps list and search for the stamp you would like vou would like                                                                                                    | alf of the                                                                                                    | website custom form                                                     | google                              | rwww.google.ca                                   |                         |                                                               |
| Scroll down to<br>the <b>Stamps</b><br><b>list</b> and search<br>for the stamp<br>you would like                                                                                                    | /indow:                                                                                                    | website custom form                                                     | llabs                               | 2013 Lab Requisition                             |                         | olour Black                                                   |
| the <b>Stamps</b><br><b>list</b> and search<br>for the stamp<br>you would like                                                                                                    | Scroll down to                                                                                                    | website custom form                                                     | label                               | resource name                                    | O                       | paque                                                         |
| list and search<br>for the stamp<br>you would like     website     custom form     label     resource name                                                                                                    | the <b>Stamps</b>                                                                                                 | imaging referral targets                                                |                                     |                                                  | To                      | coltip Text                                                   |
| for the stamp you would like                                                                                                    |                                                                                                    | website custom form                                                     | label                               | resource name                                    | Te Fe                   | ext chf<br>ont Name Helve                                     |
| for the stamp<br>you would like                                                                                                    | list and search                                                                                                   | website custom form                                                     | label                               | resource name                                    | St                      | ze 9<br>yle plain<br>s-Ma 88                                  |
| you would like                                                                                                    | for the stamp                                                                                                    |                                                                         |                                     |                                                  | Re                      | auired                                                        |
|                                                                                                    | you would like                                                                                                    |                                                                         |                                     |                                                  |                         |                                                               |
| to embed                                                                                                    | ,<br>to embed                                                                                                    |                                                                         |                                     |                                                  |                         |                                                               |
|                                                                                                    | hen on the                                                                                                    |                                                                         |                                     |                                                  |                         |                                                               |
| pen on the                                                                                                    | hottom right half                                                                                                 |                                                                         |                                     |                                                  |                         |                                                               |
| nen on the<br>ottom right half                                                                                                    | of the window                                                                                                    |                                                                         |                                     |                                                  |                         |                                                               |
| nen on the<br>ottom right half<br>f the window:                                                                                                    |                                                                                                    |                                                                         |                                     |                                                  |                         |                                                               |
| nen on the<br>ottom right half<br>f the window:                                                                                                    | Coroll down to                                                                                                    |                                                                         |                                     |                                                  |                         |                                                               |
| nen on the<br><b>ottom right</b> half<br>f the window:<br>Scroll down to                                                                                                    | Scroll down to                                                                                                    | 1                                                                       |                                     |                                                  |                         |                                                               |
| nen on the<br>ottom right half<br>f the window:<br>Scroll down to<br>the line for                                                                                                    | the line for                                                                                                    |                                                                         |                                     |                                                  |                         |                                                               |
| nen on the<br>ottom right half<br>f the window:<br>Scroll down to<br>the line for<br>"Text".                                                                                                    | the line for<br>" <b>Text</b> ".                                                                                  |                                                                         |                                     |                                                  |                         |                                                               |
| hen on the<br>ottom right half<br>f the window:<br>Scroll down to<br>the line for<br>"Text".<br>Then enter the                                                                                                    | the line for<br>" <b>Text</b> ".                                                                                  |                                                                         |                                     |                                                  |                         |                                                               |
| hen on the<br>ottom right half<br>f the window:<br>Scroll down to<br>the line for<br>"Text".<br>Then enter the<br>memo of the                                                                                                    | <b>Text</b> ".                                                                                                    |                                                                         |                                     |                                                  |                         |                                                               |
| hen on the<br>ottom right half<br>f the window:<br>Scroll down to<br>the line for<br>"Text".<br>Then enter the<br>name of the                                                                                                    | <ul> <li>the line for</li> <li>"Text".</li> <li>Then enter the name of the</li> </ul>                             |                                                                         |                                     |                                                  |                         |                                                               |
| hen on the<br>ottom right half<br>f the window:<br>Scroll down to<br>the line for<br>"Text".<br>Then enter the<br>name of the<br>stamp you                                                                                                    | <ul> <li>the line for</li> <li>"Text".</li> <li>Then enter the</li> <li>name of the</li> <li>stamp you</li> </ul> |                                                                         |                                     |                                                  |                         |                                                               |

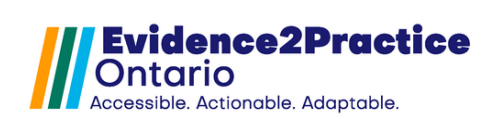

# E2P Tool Installation Guide

TELUS PS Suite EMR

| Cli  | ck on the box                         | Form settings - customization                                          | n and localization set                              | pecny_rext_vitar @maiagnosis .tex                                    |                           | Pronouns                                         | r                                                                                                    |
|------|---------------------------------------|------------------------------------------------------------------------|-----------------------------------------------------|----------------------------------------------------------------------|---------------------------|--------------------------------------------------|----------------------------------------------------------------------------------------------------|
| for  | · · · · · · · · · · · · · · · · · · · | Changes MUST be made and saved in fo                                   | Current Doc                                         | tor<br>tor                                                           |                           |                                                  |                                                                                                    |
| No   | no (Al Soribo)                        | Enable only ONE checkbox                                               | n                                                   | 1. Select option 2. Stamp name                                       | . 1                       | Family Docto     Profile                         | or and a second second s |
| NO   | ile (Al Scribe)                       | Resource must be completed if cu<br>Default E2P stamp will be selected | stomizing<br>I otherwise                            | Custom stamp<br>None (Al Scribe)                                     |                           | Address Boo                                      | ok Entry<br>Page                                                                                                    |
|      |                                       | Custom form resource localizati                                        | ion                                                 | All steps (1-3) MUST be completed for link to appea                  | ar                        | Patient Prop     Patient Sear                    | erty                                                                                                    |
| In t | the window on                         | Referral targets 1. Select Type                                        | 2. Input display label                              | 3. Add Resource Name (website or custom form)                        |                           | A Datiant Dam                                    | inder                                                                                                    |
| the  | e right, scroll                       | website custom form                                                    | test                                                | www.ehealthce.ca                                                     |                           | Name<br>Show Edit Text Border                    | Value                                                                                                    |
| do   | wn to the line                        | website X custom form                                                  | llabs                                               | 2013 Lab Requisition                                                 |                           | Include In Printout<br>Compact Stamp Text        |                                                                                                    |
| for  | "Checked"                             | website custom form                                                    | label                                               | resource name                                                        |                           | Graph As<br>Graph Date Field Id<br>Resource Name |                                                                                                    |
| 101  | Oneoked .                             | imaging referral targets                                               | labal                                               |                                                                      | 1                         | Tab Order<br>Radio Button                        | •                                                                                                    |
|      |                                       | website custom form                                                    | label                                               | resource name                                                        |                           | Checked<br>Diameter                              |                                                                                                    |
| Ine  | en click on the                       | website custom form                                                    | label                                               | resource name                                                        |                           | Keyword for Selection<br>Event Triggered         | undoUserEditsInLaunchMode                                                                                                    |
| bo   | x next to it to                       |                                                                        |                                                     |                                                                      |                           | Custom Height                                    | 9                                                                                                    |
| ch   | eck it off.                           |                                                                        |                                                     |                                                                      |                           |                                                  |                                                                                                    |
|      |                                       |                                                                        |                                                     |                                                                      |                           |                                                  |                                                                                                    |
|      | Το α                                  | ustomize the fo                                                        | orm resou                                           | rces, follow these in                                                | struc                     | tions.                                           |                                                                                                    |
| То   | act a website ref                     |                                                                        |                                                     | taraoto follow those                                                 | otopo                     |                                                  |                                                                                                    |
| 10   | set a website rei                     | Form settings - customizet                                             | g referral                                          |                                                                      | steps                     | Pronouns                                         |                                                                                                    |
| 1. S | elect Type:                           | Changes MUST be made and saved i                                       | in form editor mode. Cust                           | omizations will be reflected site-wide for all users                 |                           |                                                  |                                                                                                    |
| Cli  | ck on the box                         | SOAP note stamp customizat                                             |                                                     |                                                                      |                           | VisiOve<br>Opaque                                |                                                                                                    |
| for  | website.                              | Enable only ONE checkbox<br>Resource must be completed if              | customizing                                         | 1. Select option     2. Stamp     custom stamp                       | name                      | Event Handlers<br>Tooltip Text                   |                                                                                                    |
| •    | In the window                         | Default E2P stamp will be select                                       | ted otherwise                                       | None (Al Scribe)                                                     |                           | Section ID<br>Text                               | settings<br>website                                                                                                    |
|      | on the right                          | Custom form resource localiz                                           | zation —                                            | All steps (1-3) MUST be completed for I                              | <del>ink to app</del> ear | Size<br>Style                                    | 9<br>plain                                                                                                    |
|      | on the light,                         | 1. Select Type                                                         | 2. Input display labe                               | 3. Add Resource Name (website or custo                               | om form)                  | Width<br>Required                                | 50                                                                                                    |
|      | scroll down to                        | website custom form                                                    | label<br>label                                      | resource name                                                        |                           | Show Edit Text Border<br>Include In Printout     |                                                                                                    |
|      | the line for                          | website custom form                                                    | label                                               | resource name                                                        |                           | Graph As<br>Graph Date Field Id                  |                                                                                                    |
|      | "Checked".                            | website custom form                                                    | label<br>label                                      | resource name                                                        |                           | Resource Name<br>Tab Order                       | 1                                                                                                    |
| •    | Then <b>click on</b>                  | imaging referral targets                                               |                                                     |                                                                      |                           | Checked                                          | 2 🗢                                                                                                    |
|      | the box next to                       | website custom form                                                    | label                                               | resource name                                                        |                           | Keyword for Selection<br>Event Triggered         | undoUserEditsInLaunchMode                                                                                                    |
|      | it to check it                        | website custom form                                                    | label                                               | resource name                                                        |                           | Custom Height<br>Topple Group Name               | 0                                                                                                    |
|      |                                       |                                                                        |                                                     |                                                                      |                           |                                                  |                                                                                                    |
|      | OII.                                  |                                                                        |                                                     |                                                                      |                           |                                                  |                                                                                                    |
|      |                                       |                                                                        |                                                     |                                                                      |                           |                                                  |                                                                                                    |
| 2. I | nput display                          | Form settings - customiza<br>Changes MUST be made and saved            | ition and localization<br>in form editor mode. Cust | on settings<br>tomizations will be reflected site-wide for all users |                           | Pronouns                                         |                                                                                                    |
| lab  | bel                                   | SOAP note stamp customiza                                              |                                                     |                                                                      |                           | Name<br>Item Type                                | Value<br>text                                                                                                    |
| •    | Click on the                          | Enable only ONE checkbox<br>Resource must be completed it              | f customizing                                       | 1. Select option 2. Stamp                                            | name                      | Band Id<br>Id<br>Name                            | item468<br>Custom1DisplayLabel                                                                                                    |
|      | label box                             | Default E2P stamp will be selec                                        | cted otherwise                                      | None (Al Scribe)                                                     |                           | X<br>Y                                           | 1193<br>251                                                                                                    |
| 10.1 |                                       | Custom form resource locali                                            | ization                                             | All steps (1-3) MUST be completed for I                              | <del>ink to app</del> ear | Colour<br>Visible                                | Black                                                                                                    |
| in t | the window on                         | Referral targets<br>1. Select Type                                     | 2. Input display lab                                | el3. Add Resource Name (website or custo                             | om form)                  | Event Handlers<br>Tooltip Text                   |                                                                                                    |
| the  | e right, scroll                       | website custom form                                                    | label<br>label                                      | resource name                                                        |                           | Certion 10<br>Text                               | Diuretic Regimen                                                                                                    |
| do   | wn to the line                        | website custom form                                                    | label                                               | resource name                                                        |                           | Font Name<br>Size<br>Style                       | 9<br>plain                                                                                                    |
| for  | "Text".                               | website custom form                                                    | label<br>label                                      | resource name                                                        |                           | Width<br>Required                                | 100                                                                                                    |
| •    | Then enter a                          | imaging referral targets                                               |                                                     |                                                                      |                           | Show Edit Text Border<br>Include In Printout     |                                                                                                    |
|      | name for the                          | website custom form                                                    | label                                               | resource name                                                        |                           | Graph As<br>Graph Date Field Id                  |                                                                                                    |
|      |                                       | website custom form                                                    | label                                               | resource name<br>resource name                                       |                           | Resource Name<br>Tab Order                       | 0                                                                                                    |
|      | reterral you                          | <u></u>                                                                |                                                     |                                                                      |                           | Editable<br>Justification                        | left                                                                                                    |
|      | wish to add.                          |                                                                        |                                                     |                                                                      |                           |                                                  |                                                                                                    |
|      |                                       |                                                                        |                                                     |                                                                      |                           |                                                  |                                                                                                    |

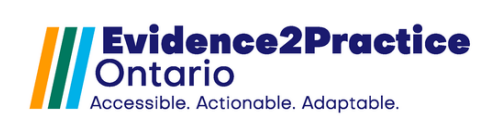

# E2P Tool Installation Guide

**TELUS PS Suite EMR** 

| 3 Add Pesource          | Form settings - customiza                                    | ation and localization s                   | settings                                                               | Calculated                                                                             |
|-------------------------|--------------------------------------------------------------|--------------------------------------------|------------------------------------------------------------------------|----------------------------------------------------------------------------------------|
| S. Add Resource         | Changes MUST be made and saved                               | l in form editor mode. Customi             | izations will be reflected site-wide for all users                     | Name Value                                                                             |
| Name (website or        | SOAP note stamp customiz                                     |                                            | 1. Select option 2. Stamp name                                         | Item Type text Band Id                                                                 |
| custom form)            | Resource must be completed i                                 | if customizing                             | custom stamp                                                           | Id tem565 Name Custom1ResourceName                                                     |
| Click on the            | Default E2P stamp will be sele                               | cted otherwise                             | None (Al Scribe)                                                       | X         1332           Y         252           Colour         Black                  |
| resource                | Referral targets                                             |                                            | All steps (1-3) MUST be completed for link to app                      | Visible Opaque                                                                         |
| name box.               | 1. Select Type                                               | 2. Input display label                     | 3. Add Resource Name (website or custom form)                          | Event Handlers Tooltip Text Section ID settings                                        |
| In the window on        | website custom form                                          | label                                      | resource name                                                          | Text https://decongest.ca/                                                             |
|                         | website custom form                                          | label<br>label                             | resource name                                                          | Size         9           Style         plain           Visith         150              |
| the right, scroll       | website 🔳 custom form                                        | label                                      | resource name                                                          | Required  Show Edit Text Border                                                        |
| down to the line        | imaging referral targets                                     | label                                      | rasource pame                                                          | Include In Printout                                                                    |
| for " <b>Text</b> ".    | website custom form                                          | label                                      | resource name                                                          | Graph Date Field Id Resource Name                                                      |
| • Then enter the        | website custom form                                          | label                                      | resource name                                                          | Tab Order 0 Editable                                                                   |
| link for the            |                                                              |                                            |                                                                        | 7 Justrication lieft                                                                   |
| referral vou            |                                                              |                                            |                                                                        |                                                                                        |
| wish to add             |                                                              |                                            |                                                                        |                                                                                        |
|                         |                                                              | t follow the                               | a atopa:                                                               |                                                                                        |
|                         | Form settings - customize                                    | et IOIIOW LITE                             | se sleps:                                                              | Pronouns                                                                               |
| I. Select Type:         | Changes MUST be made and saved                               | in form editor mode. Customi               | izations will be reflected site-wide for all users                     | Name Value                                                                             |
| Click on the box        | SOAP note stamp customize                                    |                                            | 1 Select ention 2 Stamp name                                           | Visiole U Opaque                                                                       |
| for <b>custom form.</b> | Resource must be completed i                                 | f customizing                              | custom stamp                                                           | Tooltip Text Section ID settions                                                       |
| • In the window         | Default E2P stamp will be sele                               | cted otherwise                             | None (Al Scribe)                                                       | Text vvebsite Font Name Helvetica                                                      |
| on the right,           | Referral targets                                             |                                            | All steps (1-3) MUST be completed for link to app                      | 201 Size 9<br>Style plain                                                              |
| scroll down to          | 1. Select Type                                               | 2. Input display label                     | 3. Add Resource Name (website or custom form)                          | Required  Show Edit Text Border                                                        |
| the line for            | website custom form                                          | label                                      | resource name                                                          | Include In Printout                                                                    |
|                         | website custom form                                          | label<br>label                             | resource name                                                          | Graph As Graph Date Field Id Resource Name 1                                           |
| "Cnecked".              | website custom form                                          | label                                      | resource name                                                          | Tab Order 0 Radio Ri Mon                                                               |
| • Then click on         | imaging referral targets                                     | label                                      | 1050U/50 0 3000                                                        | Diameter 10<br>Keyword for Selection                                                   |
| the box next to         | website custom form                                          | label                                      | resource name                                                          | Event Triggered undoUserEditsInLaunchMode<br>Custom Height 0                           |
| it to check it          | website custom form                                          | label                                      | resource name                                                          | Toggie Group Name Draw the Border                                                      |
| off.                    |                                                              |                                            |                                                                        |                                                                                        |
|                         |                                                              |                                            |                                                                        |                                                                                        |
| 2 Input display         | Form settings - customiza                                    | ation and localization                     | settings                                                               | Caculated                                                                              |
| labol                   | Changes MUST be made and saved                               | l in form editor mode. Custom              | izations will be reflected site-wide for all users                     | Name Value                                                                             |
|                         | Enable only ONE checkbox                                     |                                            | 1. Select option 2. Stamp name                                         | Item Type text Band Id                                                                 |
| Click on the            | Resource must be completed<br>Default E2P stamp will be sele | if customizing<br>cted otherwise           | custom stamp                                                           | Id         item573           Name         Custom3DisplayLabel           K         1193 |
| label box.              | Custom form resource local                                   | lization                                   | All steps (1.3) MUST be completed for link to apr                      | r 283<br>Colour Black                                                                  |
| In the window on        | Referral targets                                             |                                            |                                                                        | Vable  Opeque Event Handlers                                                           |
| the right, scroll       | 1. Select Type X website custom form                         | 2. Input display label<br>Diuretic Regimen | 3. Add Resource Name (website or custom form)<br>https://decongest.ca/ | Toolip Test<br>Easting Th willings                                                     |
| down to the line        | website custom form                                          | label                                      | resource name                                                          | Text Weight log                                                                        |
| for " <b>Text</b> "     | website custom form                                          | label                                      | resource name                                                          | Style plain<br>Width 100                                                               |
| Then enter a            | website custom form                                          | label                                      | resource name                                                          | Required  Show Edit Text Border                                                        |
| • Inen enter a          | imaging referral targets                                     | label                                      | resource name                                                          | Compact Stamp Text                                                                     |
| name for the            | website custom form                                          | label                                      | resource name                                                          | 3raph Date Field Id<br>custom megins v<br>Focole Group Name                            |
| referral you            | website custom form                                          | label                                      | resource name                                                          | Draw the Border C                                                                      |
| wish to add.            |                                                              |                                            |                                                                        | Stop When Tabbing                                                                      |
|                         |                                                              |                                            |                                                                        |                                                                                        |

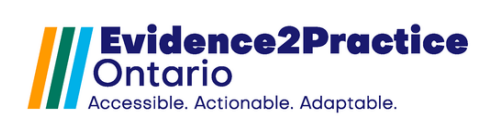

| 3. Find the form          |                                                                                                    |
|---------------------------|----------------------------------------------------------------------------------------------------|
| name:                     | Image: Second second s                |
|                           | Only show forms containing weight log Create Encounter Assistant                                                                                                    |
| Go to the forms           | CHF Sept 2017 for demo only<br>Heart Failure Visit Tool QBIC - new layout<br>Heart Failure Visit Tool QBIC - oncinanal layout 1                                                                                                    |
| search bar, <b>select</b> | HE Wedst Los                                                                                                    |
| the custom form,          | Paliative Form QBIC CHF backup Rename Form OBIC Constitue                                                                                                    |
| riaht-click, and          | QBIC Congestive H Duplicate Form<br>QBIC Congestive H Deactivate Form                                                                                                    |
| choose " <b>Rename</b>    | (QBLC Congestive Heart Failure CHF (N_Hastings)<br>QBLC Heart Failure HF − Dr Spanglet<br>SC_HF_LayoutNtal                                                                                                    |
| Form."                    |                                                                                                    |
|                           |                                                                                                    |
| Copy (Ctrl +C) the        |                                                                                                    |
| form name Then            |                                                                                                    |
| click <b>cancel</b> to    |                                                                                                    |
| close the window          | ◆ Progres Input × ×                                                                                                    |
|                           | Re 2 What is the new name for 'HF Weight Log'?     Everydit Log                                                                                                    |
| Navigate back to          | OK Cancel                                                                                                    |
| the HE Tool form          | h                                                                                                    |
| sottings window           |                                                                                                    |
| 2 Add Posourco            | Form settings - customization and localization settings                                                                                                    |
| S. Add Resource           | Changes MUST be made and saved in form editor mode. Customizations will be reflected site-wide for all users tent Type tent tent tent tent tent tent tent te                                                                                                    |
|                           | SOAP note stamp customization Id Id Id Id Id Id Id Id Id Id Id Id Id                                                                                                    |
| Click on the              | Resource must be completed if customizing         custom stamp         r         284           Default E2P stamp will be selected otherwise         None (A) Scribe)         Colour         Black                                                                                                    |
| resource name             | Custom form resource localization All steps (1-3) MUST be completed for link to appear                                                                                                    |
| box.                      | Referral targets         1. Select Type         2. Input display label         3. Add Resource Name (website or custom form)         Text         UHF Weight log                                                                                                    |
|                           | W website         Custom form         test         www.ehealthce.ca         Ford Name         Hendlica           W website         Custom form         concernance         Size         p           W website         Custom form         concernance         Size         p                                                                                                    |
| In the window on          | website X custom form Weight log HF Weight log Required Required                                                                                                    |
| the right, scroll         | website         custom form         label         HF Weight log         Include in Protocol         Include in Protocol                                                                                                    |
| down to the line          | imaging referral targets                                                                                                    |
| for " <b>Text</b> ".      | website         custom form         label         resource name         Tab Order         0           website         custom form         label         resource name         Edable         0                                                                                                    |
|                           | website custom form label resource name Machine Resource name Machine Resource name Machine Resource name Machine Resource name Machine Resource name Resource name Resour |
| Paste (CTRL +V)           |                                                                                                    |
| the <b>name</b> of the    |                                                                                                    |
| referral you wish         |                                                                                                    |
| to add.                   |                                                                                                    |
| Navigate to the           | Edit E2P - HF - Visit Form PSS                                                                                                    |
| top left corner to        | File File Curtary Form                                                                                                    |
| save your work!           | File Edit Custom Form                                                                                                    |
|                           | Save Ctrl+S Text_Vital"NYHA".text_of_latest                                                                                                    |
| Or use your               | E Test Print Ctrl+P                                                                                                    |
| keyboard CTRL+S           | Italian settings - customization and localize                                                                                                    |
| to Save.                  |                                                                                                    |
|                           | Close Ctrl+W                                                                                                    |
|                           |                                                                                                    |

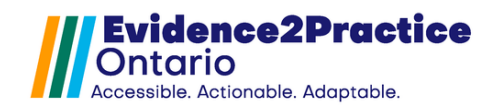

## A. Tool Feedback

We would love to hear your feedback! Users are welcome to share their thoughts and opinions regarding the tool. We've also included the ability to share your feedback anonymously or you can also include your email address if you would like to be contacted in the future.

\*Links can be found at the footer of each module next to the usage analytics link

#### **B. Overview of Usage Analytics**

The eHealth Centre of Excellence tracks usage to understand the extent to which our tools are being used. We are committed to protecting the data we are collecting and sharing. With our EMR usage analytics program, we collect general information about your usage (e.g., clinic name, name of tool used, date of usage, clinician type, anonymized clinician ID, and anonymized patient ID). **There is absolutely no Personal Health Information (PHI) collected by usage analytics**, and no assessment of clinical knowledge or expertise is made. Information collected by usage analytics may be shared with external organizations, such as funding bodies and evaluators, to support program evaluation, sustainability, and future funding opportunities.

Participation in usage analytics is optional and you may withdraw your participation at any time. However, your participation ensures that E2P tools are meeting the needs of frontline clinicians. You would be supporting the meaningful adoption of clinical guidelines, as well as the development of future tools and updates. It's an easy way to support quality improvement – you don't have to do anything!

For more information, please contact <u>privacy@ehealthce.ca</u> or see our <u>privacy statement</u>. If you would like to learn more about our EMR usage analytics program and the benefits of participating, please visit our <u>website</u>.

E2P brings together multi-disciplinary, cross-sector expertise under the joint leadership of the Centre for Effective Practice, eHealth Centre of Excellence, and North York General Hospital. Funding and strategic guidance for E2P is provided by Ontario Health in support of Ontario's Digital First for Health Strategy.

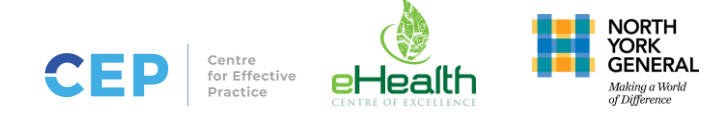